# **New Jersey Personal Income Tax Extensions**

### **New Jersey Extension Payment:**

### **Online payment Instructions:**

Step 1:

Click on the below link

https://www.nj.gov/treasury/taxation/payments-notices.shtml

#### Step 2:

Under Option A click on "Make a payment"

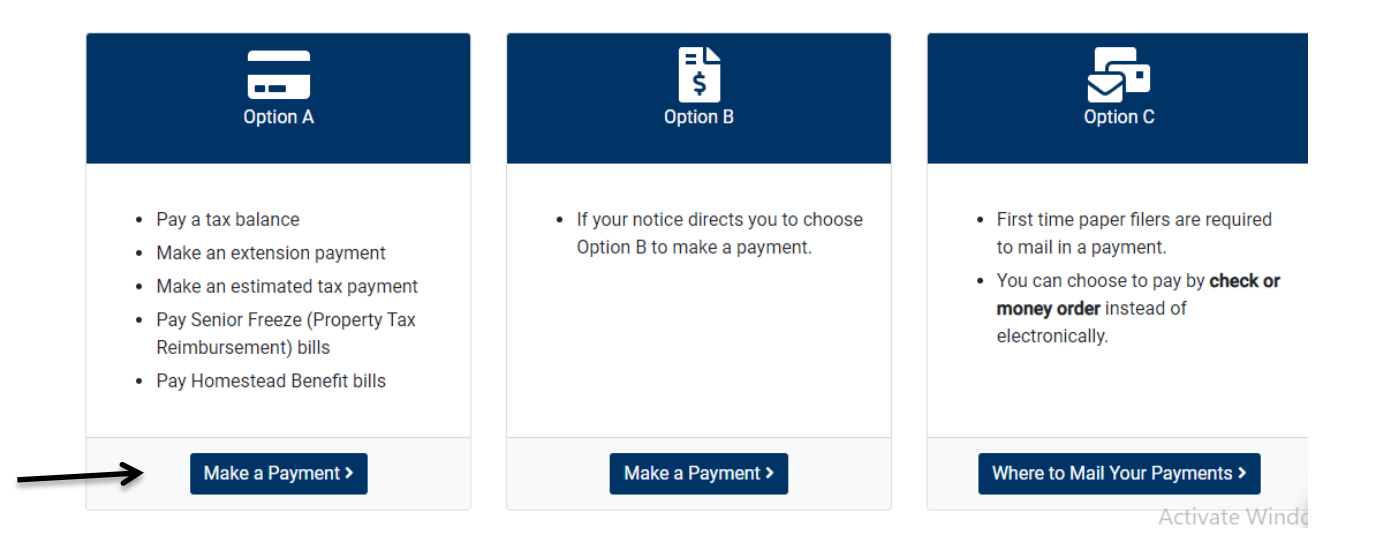

#### Step 3:

Enter your SSN and Date of Birth, then click on submit.

| Individual taxpayers should enter the appropriate Social Security number and birthdate. Estate trustees, executors or administrators should enter the federal<br>identification number as well as death date or the date a trust was created. For issues with logging in, please contact our Customer Service Center at 609-292-6400<br>during normal business hours. |                                                                                      |                     |
|----------------------------------------------------------------------------------------------------|--------------------------------------------------------------------------------------|---------------------|
| Enter Social Security Number or federal identification number:                                                                                                    | Enter Taxpayer ID number (e.g. 123456789) dashes) View entered identification number | (Without hyphens or |
| Date Of Birth (Or, for estates, date of death or trust date.):                                                                                                    | Month V Day V Year V                                                                 |                     |
| Submit Reset                                                                                                    |                                                                                      |                     |

By clicking the submit button you agree to the terms described in the PRIVACY NOTICE. Read the privacy notice before proceeding. If you do not agree, please do not submit.

#### Step 4:

Under NJ Gross Income Tax click on File Extension – NJ Gross Income Tax NJ – 630 and click on submit

NJ Gross Income Tax

- File Extension NJ Gross Income Tax NJ-630
- O Electronic Check Payment NJ Gross Income Tax Returns (1040/1040NR/1041)
- Credit Card Payment NJ Gross Income Tax Returns (1040/1040NR/1041)
- Estimated Payments Schedule/Submit NJ-1040-ES
- O Estimated Payments Statement of Account

#### Property Tax Programs

- Pay Homestead Benefit Bill
- Pay Senior Freeze (Property Tax Reimbursement) Bill
- O Pay Tenant Rebate Bill

#### **Other**

○ View/Modify/Cancel Payments for Year 2023 ∨

Note: Modifying or Canceling an E-Check or EFT payment should only be performed before 5 pm on the busin payment is not modified or cancelled timely, your payment may be processed resulting in the funds being de

Submit Reset LogOut

### Step 5:

Enter your required information and select NJ 1040 Extension or NJ 1040 NR Extension, Review your details and Click on I Accept/Submit

| Your SSN:                                                                                                    |              |  |
|----------------------------------------------------------------------------------------------------|--------------|--|
| * Primary Last Name:                                                                                                    |              |  |
| * First Name:                                                                                                    |              |  |
| Middle Initial:                                                                                                    |              |  |
| Spouse's/Civil Union Partner's SSN:                                                                                                    |              |  |
| Spouse's/Civil Union Partner's Last Name:                                                                                                    |              |  |
| First Name:                                                                                                    |              |  |
| Middle Initial:                                                                                                    |              |  |
| * Street Address:                                                                                                    |              |  |
| * City:                                                                                                    |              |  |
| * State:                                                                                                    | New Jersey 🗸 |  |
| * ZIP:                                                                                                    |              |  |
| Indicate the type of return the extension is being requested for by checking the appropriate button <ul> <li>NJ-1040 - requests an extension of 6 months until 10/16/2023 to file the return.</li> <li>NJ-1040NR - requests an extension of 6 months until 10/16/2023 to file the return.</li> <li>NJ-1080C - requests an extension of 6 months until 10/16/2023 to file the return.</li> <li>NJ-1041 - requests an extension of 5 months until 9/15/2023 to file the return.</li> </ul> Optional Information |              |  |
| E-mail Address:                                                                                                    |              |  |
| I understand that electronic acceptance of this Application is not an indication that the extension has been<br>granted. I further understand that if the requirements for extension are not satisfied, or if the return is not<br>filed by the extended due date, the extension will be denied and penalties and interest will be imposed from<br>the original due date of the return.                                                                                                    |              |  |

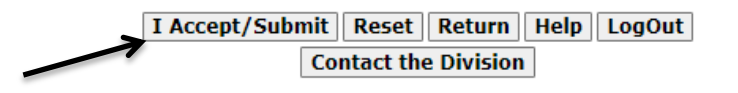

### Step 6:

- 1. You will get a confirmation number for filing Extension, Note down your Confirmation number
- 2. Click on Make Payment by E check or Make Credit card payment

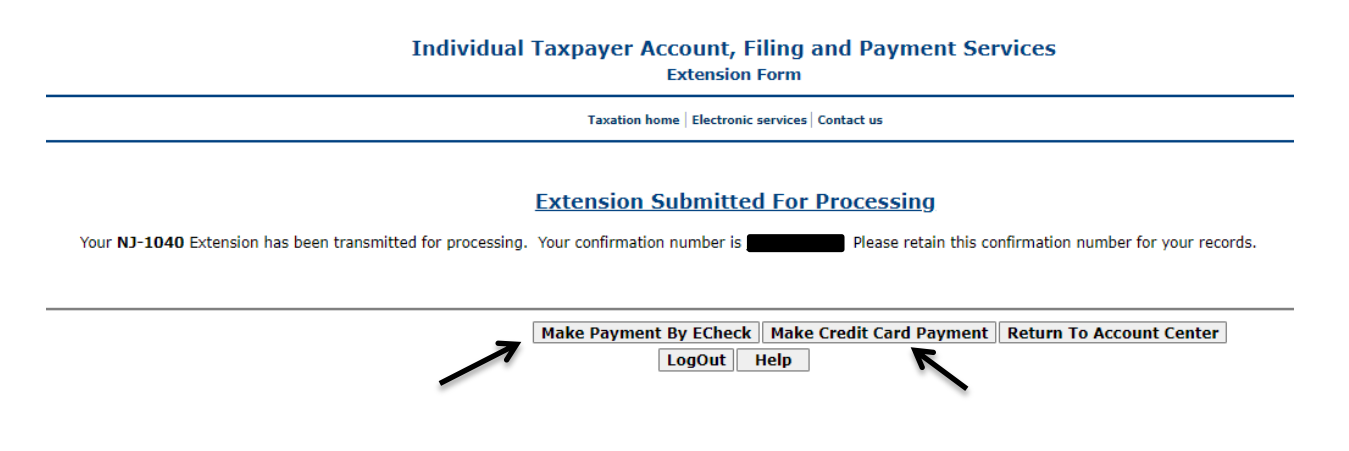

### Step 7:

Enter your Bank details or Credit card details and make payment.

## Alternate way of Payment

You can make an extension payment for your NJ income tax with Form NJ-630